# **BI WEB**

## **INSCRIPTION CLIENT**

## 1<sup>ère</sup> étape : réception e-mail avec lien pour l'inscription

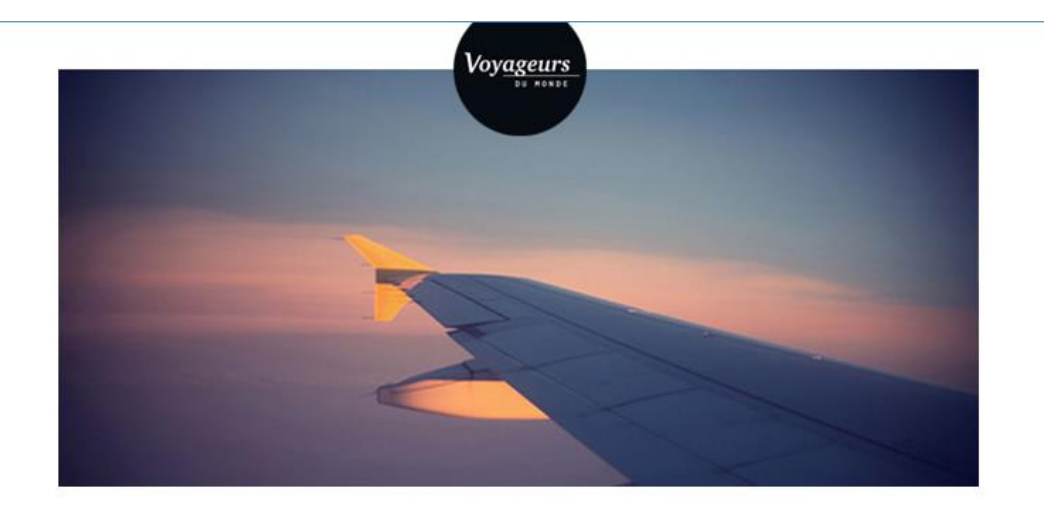

Cher Voyageur,

\*\*\*\*\*

#### BLOC PERSONNALISATION

\*\*\*\*\*

Pour accéder à la page d'inscription du votre circuit cliquez sur le lien ci-dessous ensuite renseignez votre identifiant & mot de passe

Lien vers circuit du groupe : Les Amis de Philippe

Identifiant : AMISPHILIPPE Mot de passe : SRILANKA2020

Vous remerciant de votre confiance.

Bien cordialement,

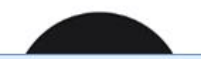

Patrick SEDEFIAN Vovages pour groupes et entreprises

## 2ème étape : inscription en ligne

## Voyageurs

Accueil - voyage sur mesure

#### Voyage à Ceylan, l'essentiel du Sri Lanka

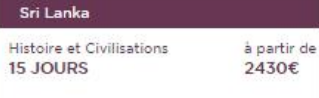

VOUS AIMEREZ

 Traverser les rizières et découvrir les scènes de vie quotidiennes du monde rural

 Rencontrer des éléphants, animal emblématique du Sri Lanka

 Assister à la remise en liberté de bébés tortues, pas plus grandes que votre main

INSCRIVEZ-VOUS >

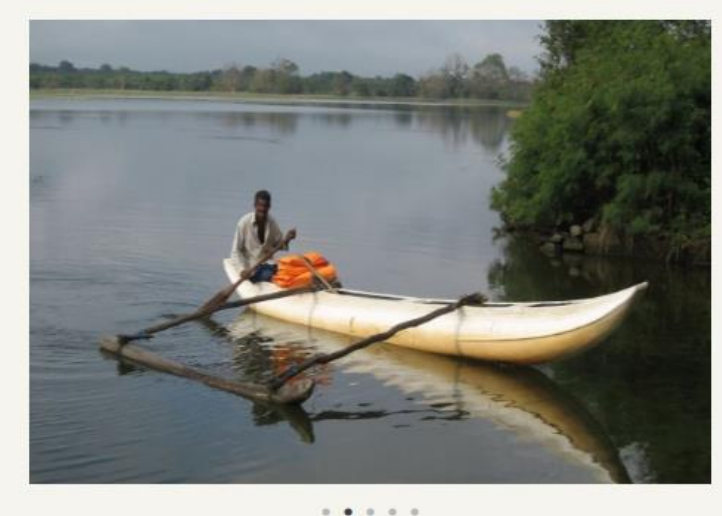

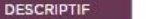

DATES ET PRIX

Des plages de sable fin aux plantations de thé, en passant par les cités impériales et les temples animés, le Sri Lanka est une destination où plaisir rime avec aventure. C'est l'île de la joie et du sourire, de l'innocence de la simplicité, de la nature et de la spiritualité. Quitter l'aéroport de Colombo et prendre la direction du triangle culturel et pénétrer ainsi dans le faste discret de l'ère impériale. [...]

LIRE LA SUITE

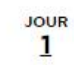

LYON --> COLOMBO Rendez-vous en fin de matinée à l'aéroport Paris Roissy CDG avec votre assistant Voyageurs du Monde à l'aéroport de Paris.

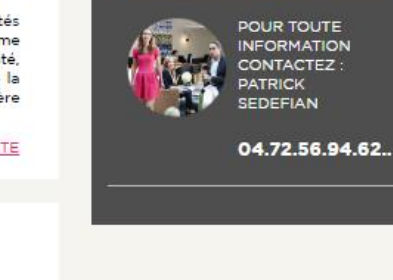

INSCRIVEZ VOUS

STOLEN IN THE

| VOTRE INSCRIPTION         De Lisbonne à Porto : les grands sites du Portugal 8 jours, à partir de 2750 €         Date limite d'inscription : 26/04/2023         GAGNEZ DU TEMPS         Activez le remplissage automatique du formulaire en vous connectant à votre espace client : <u>BE CONNECTER &gt;</u> |                                                                                                    |                                                                                                    |  |  |  |
|----------------------------------------------------------------------------------------------------|----------------------------------------------------------------------------------------------------|----------------------------------------------------------------------------------------------------|--|--|--|
| VOTRE VOYAGE PAIEMENT                                                                                                    |                                                                                                    | 5                                                                                                    |  |  |  |
| 1. VOTRE VOYAGE<br>Date de départ : 20/05/2023<br>Nbre d'adulte(s) * 2                                                                                                    | Voir les informations santé PORTUG<br>Voir les informations sécurité<br>Revoir ce voyage<br>Nbre d'enfant(s) * 0 (de -<br>12 ans)                                                                                                    | AL<br>Se                                                                                                    |  |  |  |
| 1. VOTRE VOYAGE<br>Date de départ : 20/05/2023<br>Nbre d'adulte(s) * 1                                                                                                    | Voir les informations santé F<br>Voir les informations sécurits<br>Revoir ce voyage<br>Nbre d'enfant(s) * 0                                                                                                    | ORTUGAL                                                                                                    |  |  |  |
| <ul> <li>Option chambre double à partager</li> <li>Option chambre individuelle</li> </ul>                                                                                                    |                                                                                                    |                                                                                                    |  |  |  |
|                                                                                                    | partir de 2750 €         Date limite d'inscription : 26/04/2023         GAGNEZ DU TEMPS         Activez le remplissage automatique du formulaire en vous connectant à votre espace client :         SE CONNECTER >         VOTRE VOYAGE         PAIEMENT         1. VOTRE VOYAGE         Date de départ : 20/05/2023         Nbre d'adulte(s) * 2         1. VOTRE VOYAGE         Date de départ : 20/05/2023         Nbre d'adulte(s) * 1         Oate de départ : 20/05/2023         Nbre d'adulte(s) * 1         Option chambre double à partager         © Option chambre individuelle | partir de 2750 €         Date limite d'inscription : 26/04/2023         CAGNEZ DU TEMP S<br>Activez le renplissage automatique du formulaire en vous<br>connectant à votre espace clerit :         SE CONNECTER >         VOTRE VOVAGE       PAIEMENT         1. VOTRE VOVAGE       PAIEMENT         Date de départ : 20/05/2023         Nbre d'adulte(s) + (2)       Nbre d'enfant(s) + (0)         1. VOTRE VOVAGE       Voir les informations santé PORTUG<br>Voir les uniformations securité<br>Revoir ce uvigate         1. VOTRE VOVAGE       Voir les informations santé PORTUG<br>Voir les uvigate         Nbre d'adulte(s) + (2)       Nbre d'enfant(s) + (0)         1. VOTRE VOVAGE       Voir les informations santé P<br>Voir les informations santé P<br>Voir les informations santé P<br>Voir les informations securité<br>Revoir ce voyage         1. VOTRE VOVAGE       Voir les informations santé P<br>Voir les informations securité<br>Revoir ce voyage         1. VOTRE VOVAGE       Voir les informations santé P<br>Voir les informations securité<br>Revoir ce voyage         1. VOTRE VOVAGE       Voir les informations securité<br>Revoir ce voyage         1. VOTRE VOVAGE       Voir les informations securité<br>Revoir ce voyage         Nbre d'adulte(s) + (1)       Nbre d'enfant(s) + (0)         12 and)       Option chambre double à partager         • Option chambre individuelle       • |  |  |  |

| Assurance Gro      | upe complémentaire - Annulation optionnelle               | 3,5 % *  |   |                          |               |
|--------------------|-----------------------------------------------------------|----------|---|--------------------------|---------------|
|                    | Assurance Groupe Variation Taxes                          | 20€*     |   |                          |               |
|                    |                                                           |          |   | 0                        |               |
|                    |                                                           |          |   |                          |               |
| * Les pourcentages | s'appliquent sur le montant total du voyage.              |          |   |                          |               |
| PRIX               |                                                           |          |   |                          |               |
|                    | 1 adultes x 2750 €                                        |          | = | 2750.00                  | €             |
|                    | 0 enfants x 0 €                                           |          | = | 0.00                     | €             |
|                    | Supplément chambre individuelle                           |          | - | 370.00                   | €             |
|                    | TOTAL :                                                   |          | = | 3120.00                  | €             |
|                    | Acompte (30%)<br>ou solde à moins de 35 jours du départ : |          | = | 3120.00                  | €             |
| 3. VOS COORDON     | NÉES                                                      |          |   |                          |               |
| Civilité *         | Choisir 🗸                                                 |          |   |                          |               |
| Nom *              |                                                           | Prénom * |   |                          |               |
| Adresse *          | Nom et numéro de vole*                                    |          |   | Appartement, escaller, o | ouloir, étage |
|                    | Immeuble, entrée, tour, résidence                         |          |   | Lieu dit, boîte postale  |               |
| Code postal *      |                                                           | Ville *  |   |                          |               |
|                    |                                                           |          |   |                          |               |

#### LES PASSAGERS

Attention, les noms des passagers doivent être obligatoirement les noms inscrits sur leur passeport pour que l'embarquement à l'aéroport se déroule sans problème. Merci de nous transmettre une photocopie de la pièce d'identité qui servira pour le voyage ou de la télécharger dans votre Espace Client.

| ADULTES    |         |   |              |  |
|------------|---------|---|--------------|--|
| Civilité * | Choisir | ~ | Nom *        |  |
| Prénom *   |         |   | N°passeport  |  |
|            |         |   |              |  |
| Civilité * | Choisir | ~ | Nom *        |  |
| Prénom *   |         |   | N°oasseoort  |  |
|            |         |   | it passeport |  |

- Souhaitez-vous recevoir la lettre d'information de Voyageurs du Monde par email ?
- Je déclare avoir pris connaissance et accepté les conditions de vente et les contrats d'assurance de Voyageurs du Monde. <u>Conditions de Vente</u>
- Je déclare être informé que la présente inscription à ce voyage est soumise au versement effectif de mon acompte, ainsi qu'à la confirmation définitive de Voyageurs du Monde.

Conformément à l'article L 121-20-4 du Code de la consommation, nous vous informons que vous ne bénéficiez pas d'un droit de rétractation à compter de la commande de prestations de voyage proposées sur notre site. En cas de difficulté, vous pouvez prendre contact avec votre conseiller qui s'efforcera de trouver une solution satisfaisante.

Je règle par carte de crédit (règlement sécurisé)

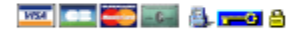

Je règle par cheque

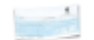

VALIDER >

## Cas d'un règlement par chèque

#### Inscription par correspondance

Vous avez choisi le règlement par chèque, cependant votre demande d'inscription n° 977537 a bien été enregistrée.

Nous vous invitons à régler l'acompte de votre inscription, d'un montant de : 3120 euros, par chèque, à envoyer à :

Voyageurs du Monde Service Groupes 3, rue de Gramont 75002 Paris

Merci de bien vouloir rappeler le numéro de votre demande d'inscription ainsi que le nom du circuit au dos du chèque.

Vous remerciant de votre confiance.

Cordialement,

L'équipe Service Goupes - Voyageurs du Monde

Besoin d'aide ? Pour toute question, n'hésitez pas à contacter le service groupes au 01.58.71.15.30 du lundi au vendredi de 09h30 à 18h00.

## Modèle de confirmation de pré-inscription reçue par e-mail

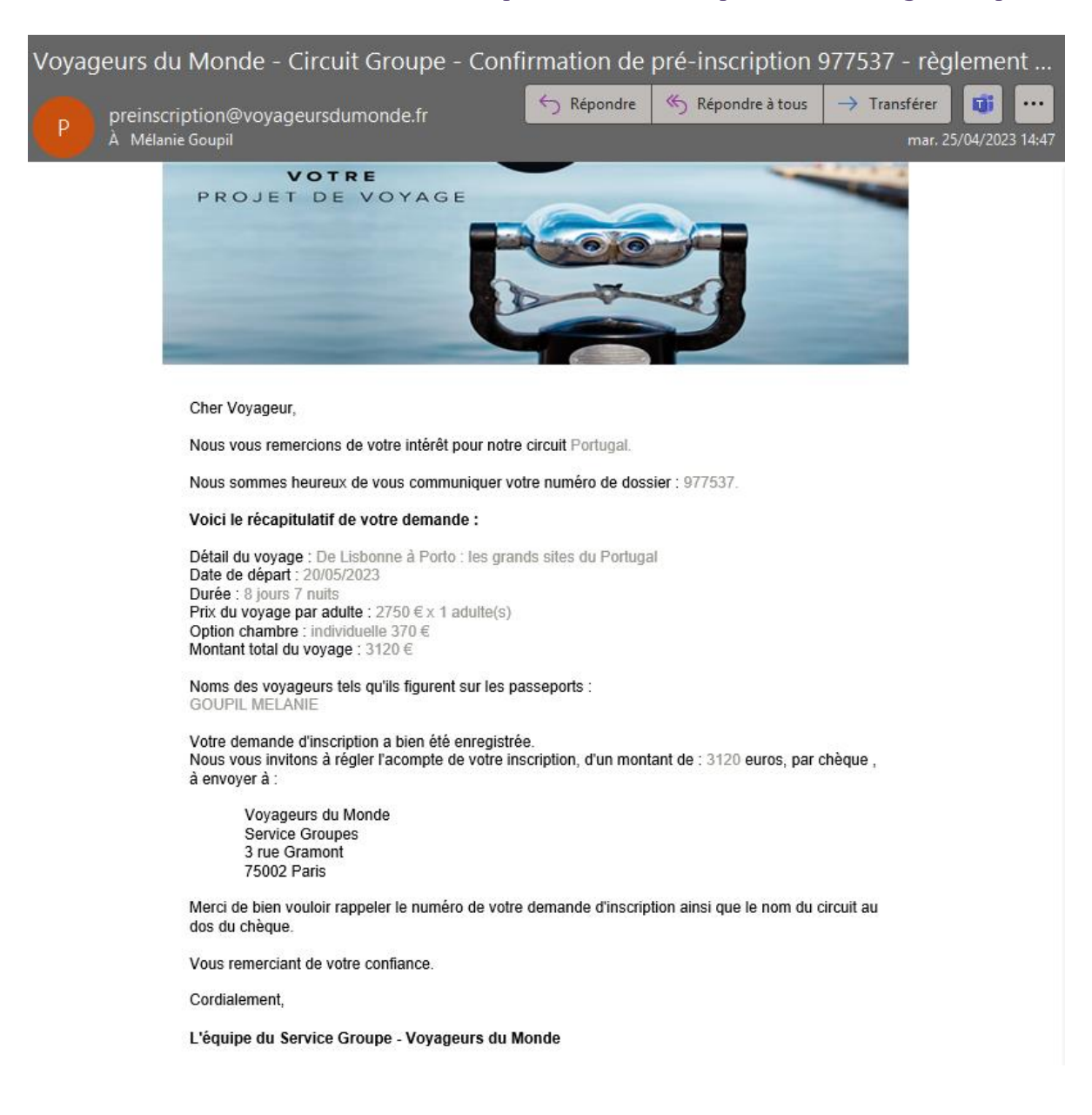

## 3ème étape : CLÔTURE DES INSCRIPTIONS. Export = confirmation de l'inscription / envoi du login et mot de passe pour l'espace perso

## Après export par le BO

### Votre projet de voyage

Cher Voyageur,

J'ai le plaisir de vous confirmer votre projet de voyage au Portugal.

Nous vous invitons à vous <u>connecter à votre Espace personnel ></u> Vous pourrez ici reconfirmer votre inscription au voyage et suivre son évolution, renseigner vos souhaits et préférences mais aussi effectuer vos paiements.

> Votre identifiant : bruno.soton@club-internet.fr

> Votre mot de passe : gqebmg

Vous remerciant de votre confiance,

Bien cordialement,

Patrick SEDEFIAN Voyages pour groupes et entreprises 3, Rue de Gramont – 75002 Paris +33 4 72 56 94 62

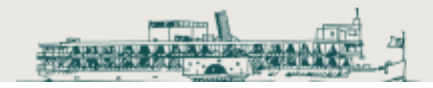

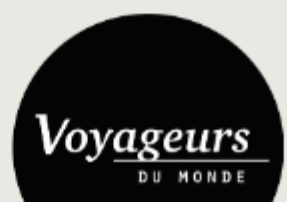

## 4ème étape : si ajout de prestations (sup business, sup singles, assurances, etc.) :

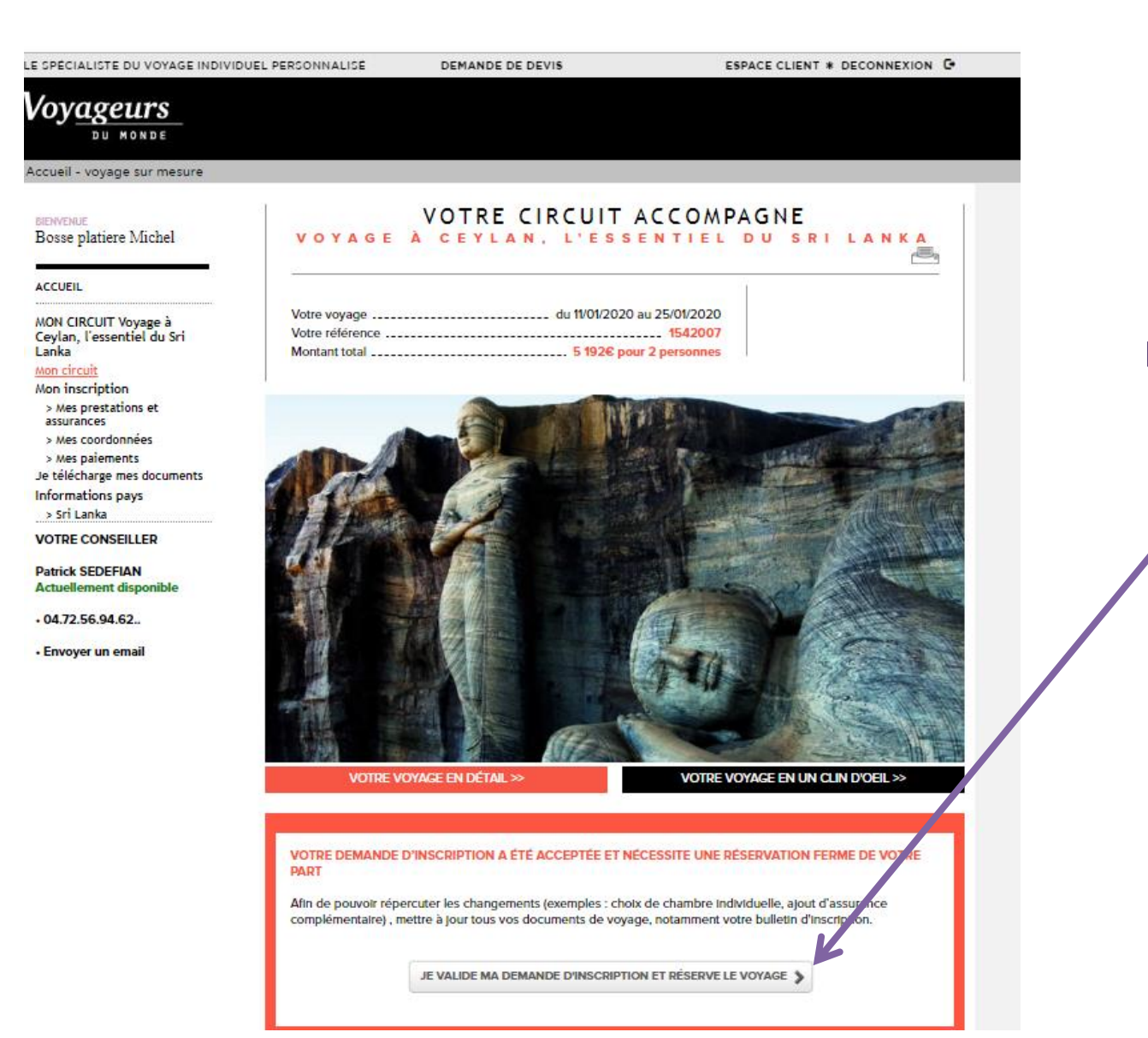

validation nécessaire du client sur l'espace perso

## 4ème étape : si aucune prestation supplémentaire n'a été ajoutée au devis

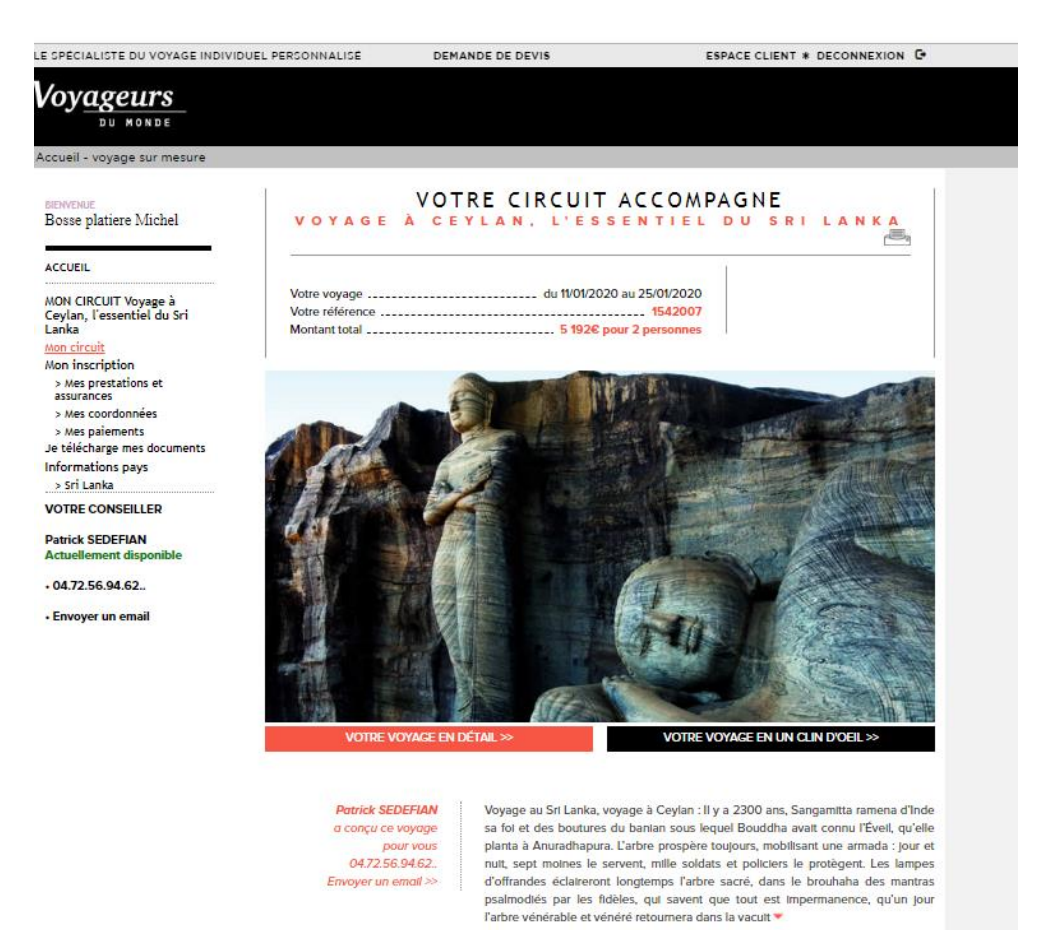

Sur l'espace perso le client retrouve toutes les informations concernant son voyage et son profil : -Programme -Tarifs -Factures -gestion des paiements -Coordonnées, etc

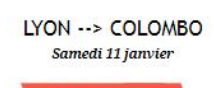

 $\geq$ 

## 5<sup>ème</sup> et dernière étape : solde du dossier à réception de la facture

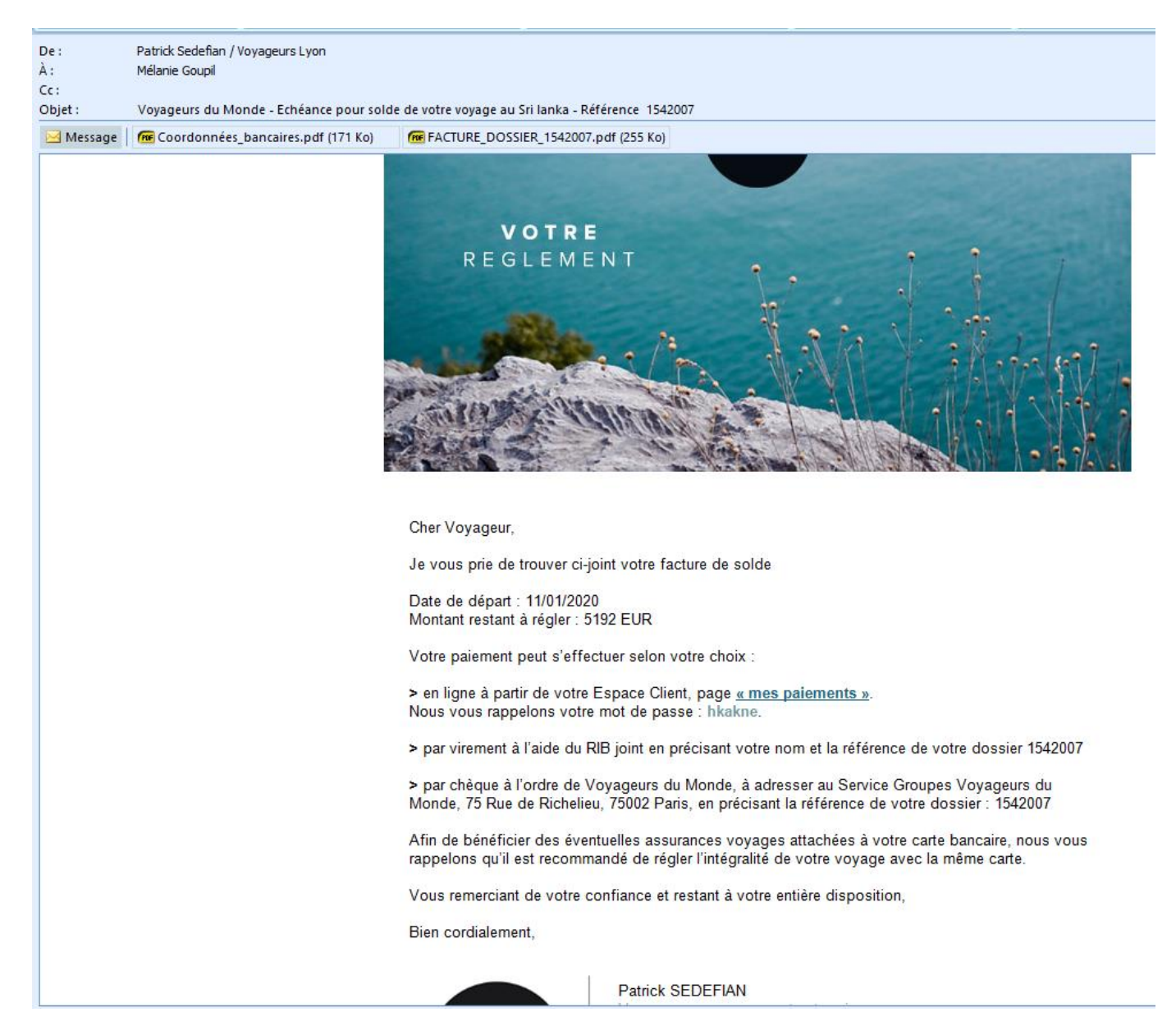